# Установка скриптов LUA для QUIK.

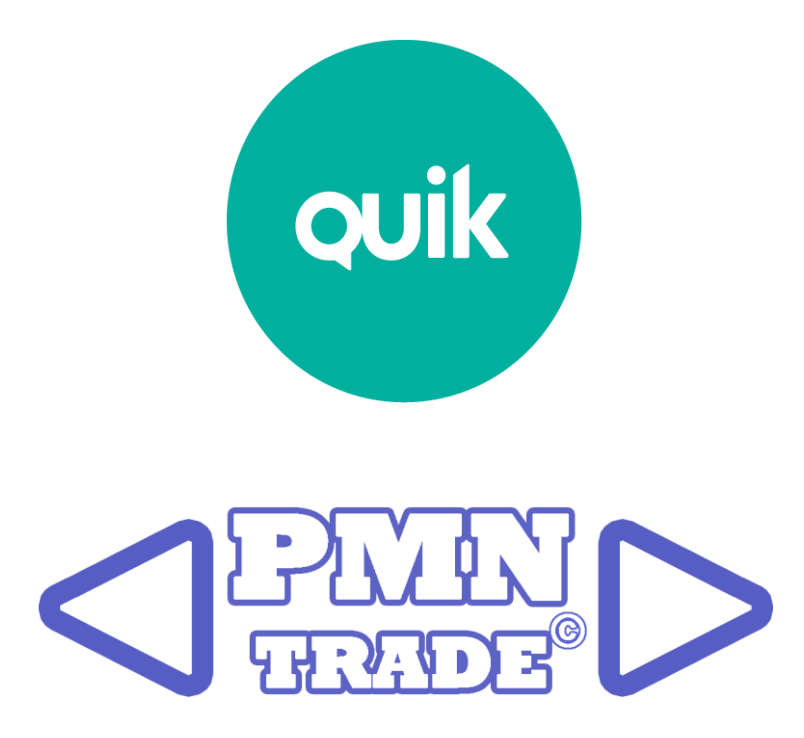

Универсальное руководство пользователя для установки и загрузки скриптов LUA для QUIK.

Страница: <u>http://pmntrade.ru</u>

СОДЕРЖАНИЕ.

Шаг 1. Установка. Шаг 2. Подготовка QUIK. Шаг 3. Загрузка и управление. Возможные ошибки. Не открываются файлы или ссылки при вызове из таблицы утилиты. Техническая поддержка PMN Trade. Технические требования.

### Шаг 1. Установка.

1. Перед установкой, рекомендуется временно отключить антивирусную программу. Запустите дистрибутив программы «Загружаемый скрипт.exe» (QUIK закрывать не обязательно) - нажмите «Принять».

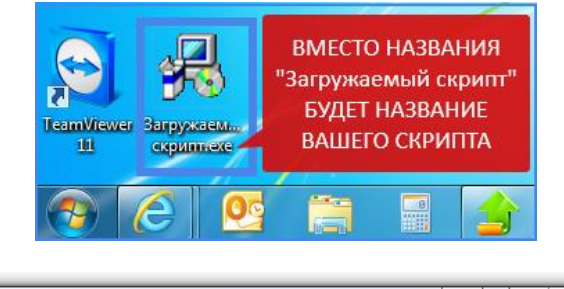

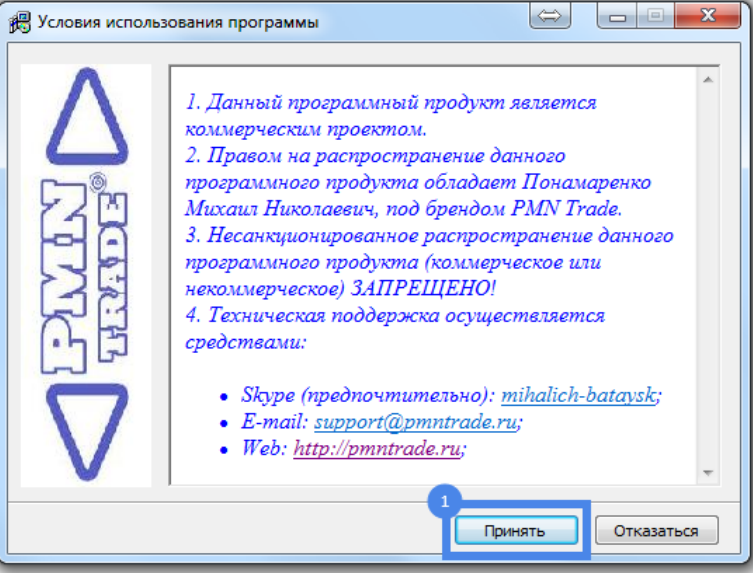

2. Укажите «Папку назначения», выбрав папку с QUIK кнопкой «Обзор». Если Вы не можете найти папку, воспользуйтесь инструкцией в следующем пункте.

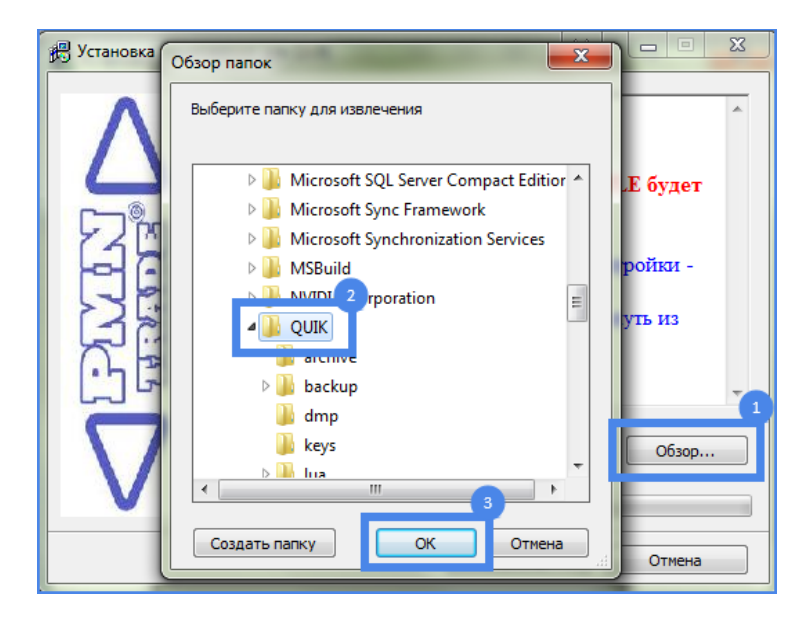

3. Можно скопировать путь из QUIK (см. инструкцию синим шрифтом) - нажмите «Установить».

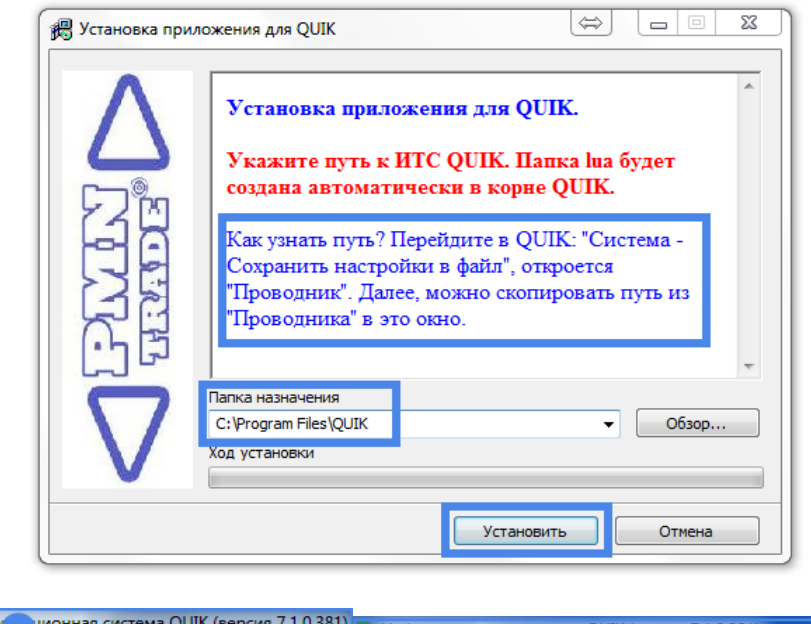

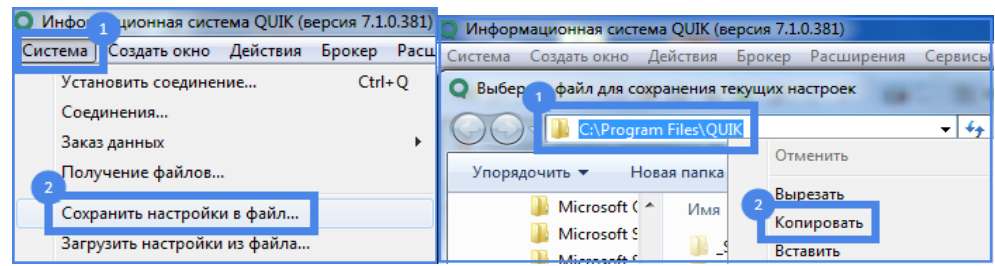

4. После успешной установки откроется папка «lua», где Вы увидите папку программы «Загружаемый скрипт».

|                    |                                       | į.               | → <u> </u>            |
|--------------------|---------------------------------------|------------------|-----------------------|
| 🚱 💽 < 📗 « Локальнь | ій диск (C:) 🕨 Program Files 🕨 QUIK 🕨 | lua 🕨 👻          | <b>↓</b> Поиск: lua 🔎 |
| Упорядочить 👻 🗦 О  | ткрыть Добавить в библиотеку 🔻        | »                | := • 🔟 🔞              |
| 🐌 MetaTrader 🔺     | Имя                                   | Дата изменения   | Тип                   |
| Microsoft A        | 〕 Загружаемый скрипт                  | 25.07.2016 11:37 | Папка с файлами       |

5. Перейдите в папку «Загружаемый скрипт». В ней Вы найдёте файлы скрипта, справки, библиотек, настроек и т.д. Запомните расположение папки, в будущем это пригодится.

\* Дистрибутив является обычным архивом RAR. Открыть его можно, если установлен RAR: пр.кн.мыши на файле дистрибутива-Открыть в WinRAR.

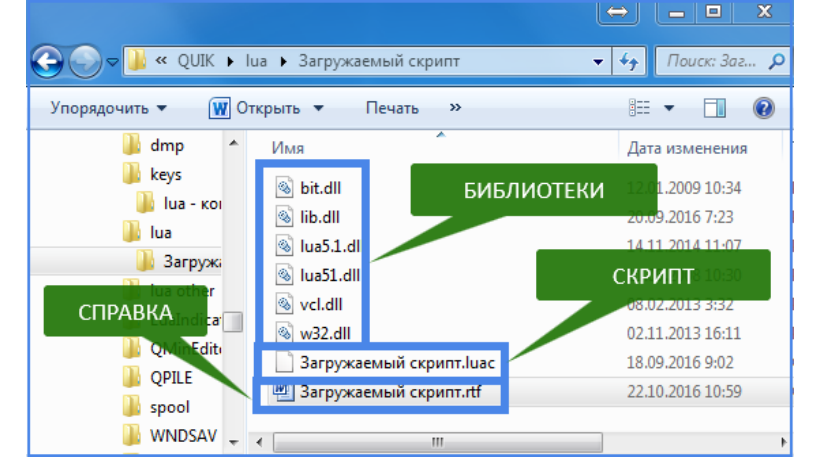

# Шаг 2. Подготовка QUIK.

 Скриптам нужна информация! Обязательно проверьте, приходит ли она в полном объёме: перейдите в QUIK-Система-Заказ данных-Поток котировок..., выберите слева класс, который Вы собираетесь использовать в Скрипте, поставьте на нём галочку, уберите галочку на «Фильтр параметров», нажмите «Да». Можно сразу убрать фильтр в нескольких классах.

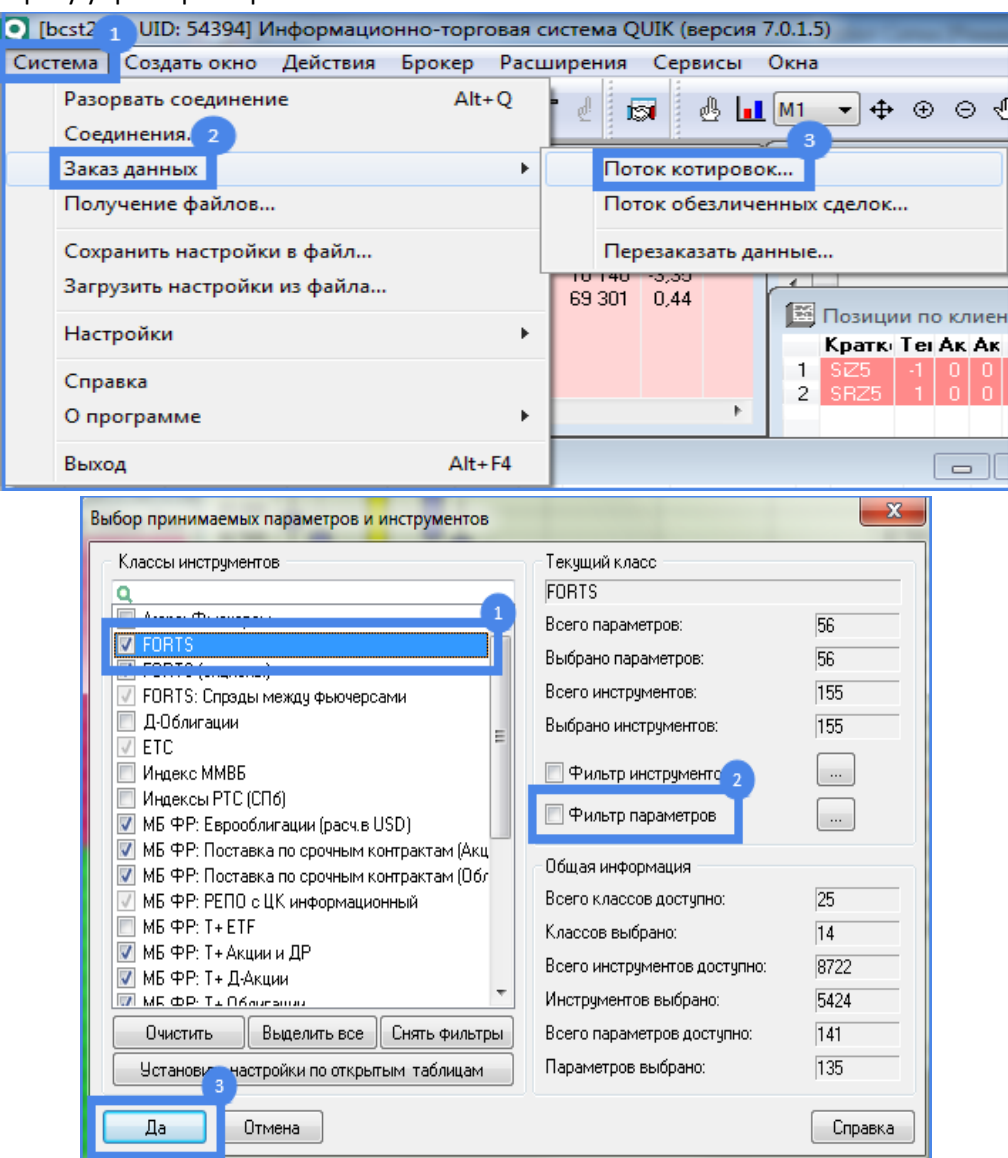

\* Чем больше классов используется в списке, тем больше будет загружен трафик Интернет, тем больше будет нагрузка на QUIK. Поэтому, ставьте галочки только на те классы, инструменты которых, Вы будете торговать или наблюдать. Например, если Вы не интересуетесь опционами, то нет смысла загружать информацию по ним в QUIK. И, наоборот, если Вы, вдруг, заинтересовались опционами, но не нашли по ним информацию в QUIK, значит, добро пожаловать в QUIK-Система-Заказ данных-Поток котировок..., где нужно включить соответствующий класс.

2. Скрипты очень общительны! Вас будет постоянно доставать маленькое стандартное окошко локальных сообщений QUIK. Но Вы можете отключить его: перейдите в QUIK-Система-Настройки-Основные настройки...-убрать галочку «Показывать окно сообщений»-ОК. А, если Вы захотите увидеть окно сообщений, самый удобный способ, нажать на иконку с восклицательным знаком, на верхней панели инструментов в QUIK. Ещё можно разместить сообщения в таблице QUIK: Создать окно-Все типы окон (F7)-выбрать Таблица сообщений.

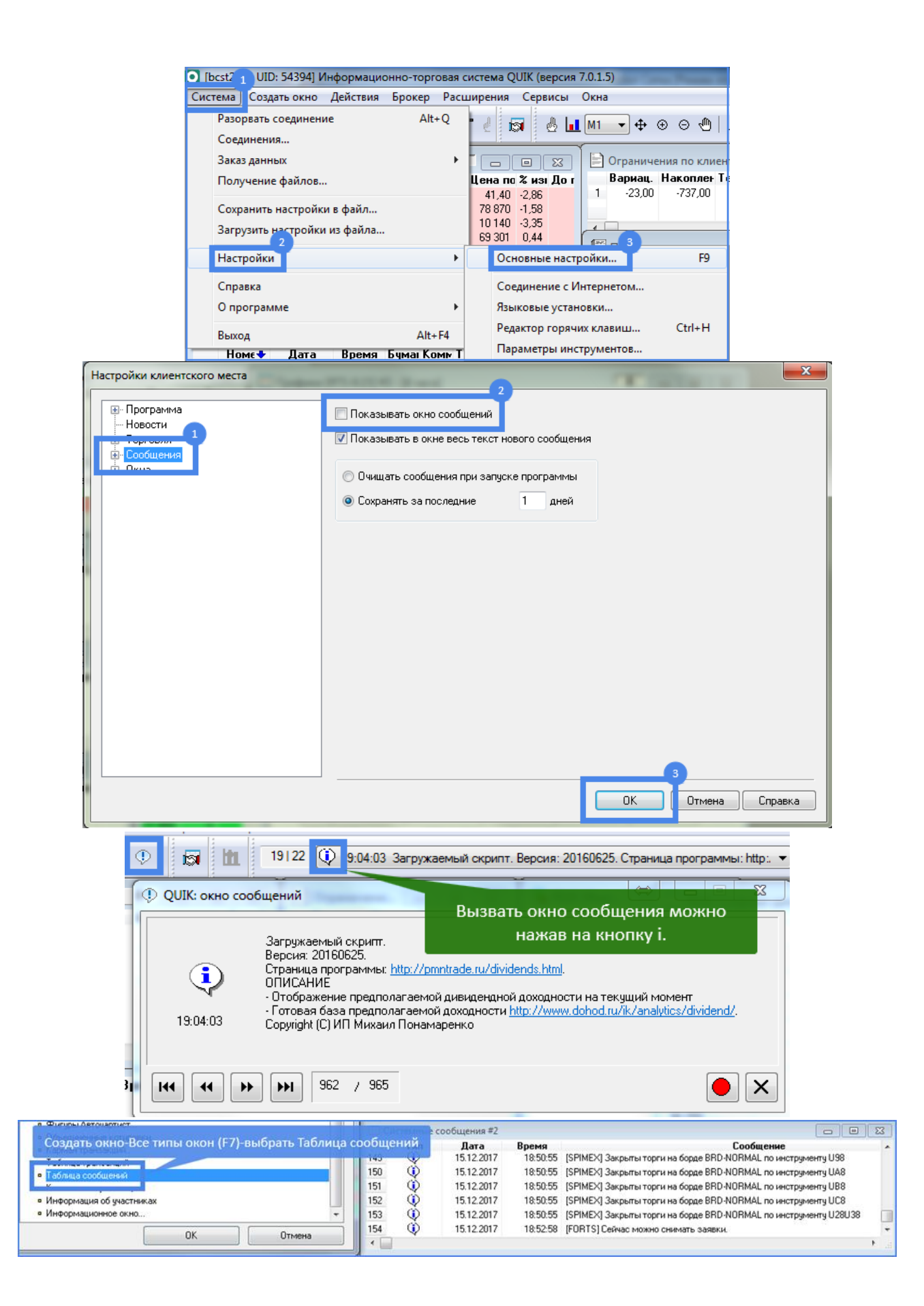

### Шаг 3. Загрузка и управление.

В QUIК переходим Сервисы-LUA скрипты...-- появится окно «Доступные скрипты» - нажимаем «Добавить»

 переходим в папку «[QUIK]\lua\Загружаемый скрипт» - выбираем нужный файл скрипта «Загружаемый скрипт.luac»- нажимаем «Открыть» -- выбираем скрипт в таблице «Имя файла» - нажимаем «Запустить» появится таблица скрипта «Загружаемый скрипт» - нажимаем «Закрыть». В окне «Доступные скрипты»
 также можно остановить скрипт можно нажав «Остановить», а потом снова запустить, нажав «Запустить».
 Также можно удалить из списка с остановкой, нажав «Удалить».

| 🝳 Информационно-торговая система QUIK (версия 7.1.0.3 📊                                  |              |  |  |
|------------------------------------------------------------------------------------------|--------------|--|--|
| Система Создать окно Действия Брокер Расширения Сервисы Окна                             |              |  |  |
| 🗝 💉 📭 🖾 🖾 🗮 👷 🔍 🐼 🗊 🗇 Тт 🛐 Общие фильтры                                                 | Ctrl+G       |  |  |
| Текущая таблица параметров #6                                                            | ALCOUNCED    |  |  |
| Бумага Бумага сокр. Код бумаги Кс                                                        | x F          |  |  |
| SZ6 (Фьючерск Si-12.16 SZ6 SZ6 SZ OPILE скрипты<br>RIZ6 (Фьючерск RTS-12.16 RIZ6 RIZ6 SF | Ctrl+F11     |  |  |
| SRZ6 (Фьючерс SBRF-12.16 SRZ6 SRZ6 SR                                                    |              |  |  |
| 🚭 Доступные скрипты                                                                      |              |  |  |
| Choose UVA script                                                                        | Добавить     |  |  |
| 😋 🔰 🕊 Іиа 🕨 Загружаемый скрипт 💿 🚽 🦕 Поиск: Загружаемый скри                             |              |  |  |
| Упорядочить 🔻 Новая папка 🛛 🔠 🖛 🗍                                                        |              |  |  |
| 📙 NVIDIA Cor 🔶 Имя 🕺 Дата изменения                                                      | Тип          |  |  |
| 🖟 PHPShop                                                                                | Файл "Ш      |  |  |
|                                                                                          | Запустить    |  |  |
| SYNCAP                                                                                   | Остановить   |  |  |
| archive                                                                                  |              |  |  |
| dmp                                                                                      |              |  |  |
| keys                                                                                     |              |  |  |
| 🛺 lua                                                                                    |              |  |  |
| 🔑 Дивиде                                                                                 |              |  |  |
| 🔒 Загруж                                                                                 |              |  |  |
| 🅼 lua other 👻 🤟 🏢                                                                        | F            |  |  |
| Имя файла: Загружаемый скрипт.luac 🛛 🔒 lua script file                                   | • Закрыть    |  |  |
| Открыть Отме                                                                             | ена          |  |  |
|                                                                                          | E.           |  |  |
| 🝯 Доступные скрипты                                                                      |              |  |  |
| Загруженные скрипты                                                                      |              |  |  |
| 2 Добавить                                                                               |              |  |  |
| 📕 С:\Program Files\QUIK\lua\Загружаемый скригт.\Загружаемый скригт.luac                  |              |  |  |
|                                                                                          |              |  |  |
|                                                                                          |              |  |  |
|                                                                                          | выделить все |  |  |
|                                                                                          | Запустить    |  |  |
|                                                                                          | Остановить   |  |  |
| Ошибки выполнения скрипта                                                                |              |  |  |
|                                                                                          |              |  |  |
|                                                                                          |              |  |  |
|                                                                                          |              |  |  |
|                                                                                          |              |  |  |
|                                                                                          |              |  |  |
| I                                                                                        | 3            |  |  |
|                                                                                          | Закрыть      |  |  |
|                                                                                          |              |  |  |
| Загружаемый скрипт                                                                       | ×            |  |  |
| Код бумаги Акция Сектор                                                                  | . *          |  |  |
| 189 РІКК ПИК Строительство сп                                                            | e            |  |  |
| тар пкк ник строительство вс                                                             | 8 1          |  |  |
|                                                                                          | •            |  |  |

 Большинство скриптов содержат кнопки в таблицах или же управляются клавишами на клавиатуре. Т.к. порядок настроек индивидуален, рекомендуется изучить пункт «Настройки.» на странице устанавливаемого скрипта.

### Возможные ошибки

#### Не открываются файлы или ссылки при вызове из таблицы скрипта.

Вероятнее всего, нет привязки нужной программы для открытия файла этого типа. Откройте папку с программой «Загружаемый скрипт» и найдите файл, который не открывается. Нажмите пр.кн.мыши на файле – Открыть с помощью – Выбрать программу. В окне «Выбор программы» выберите необходимую программу для открытия файла и установите галочку «Использовать данную программу для всех файлов такого типа». Аналогичную операцию можно провести для открытия интернет страницы, только нужно выбрать браузер для открытия ссылок.

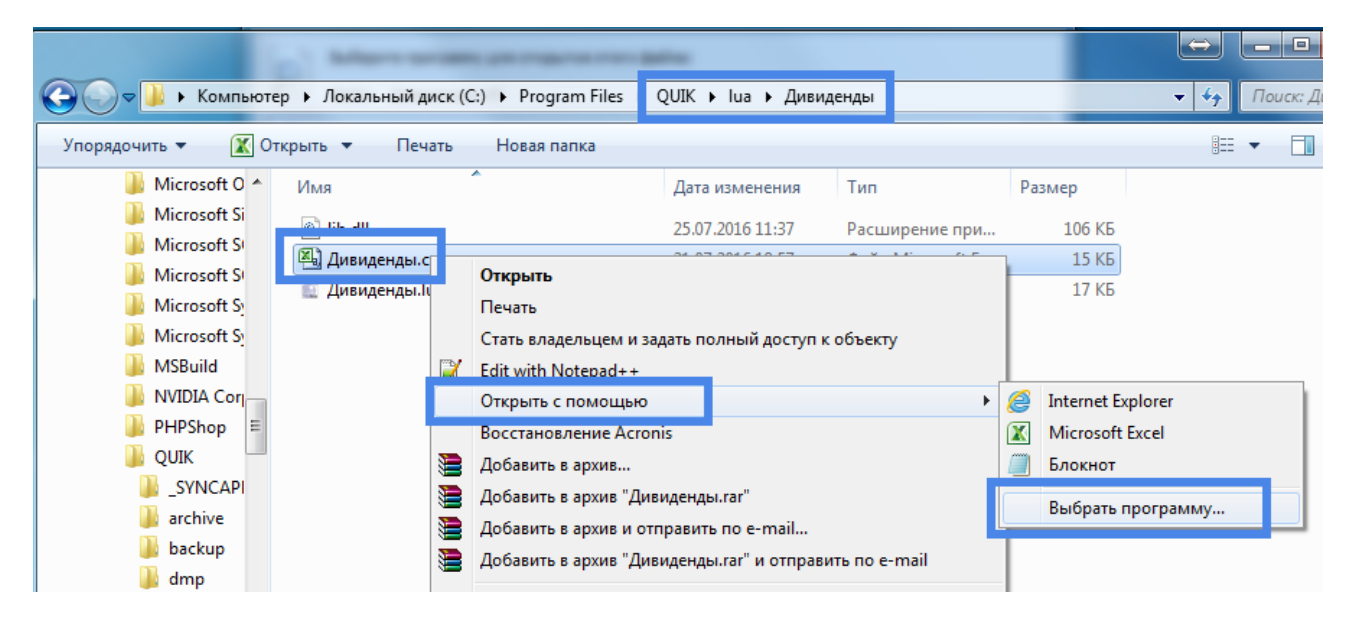

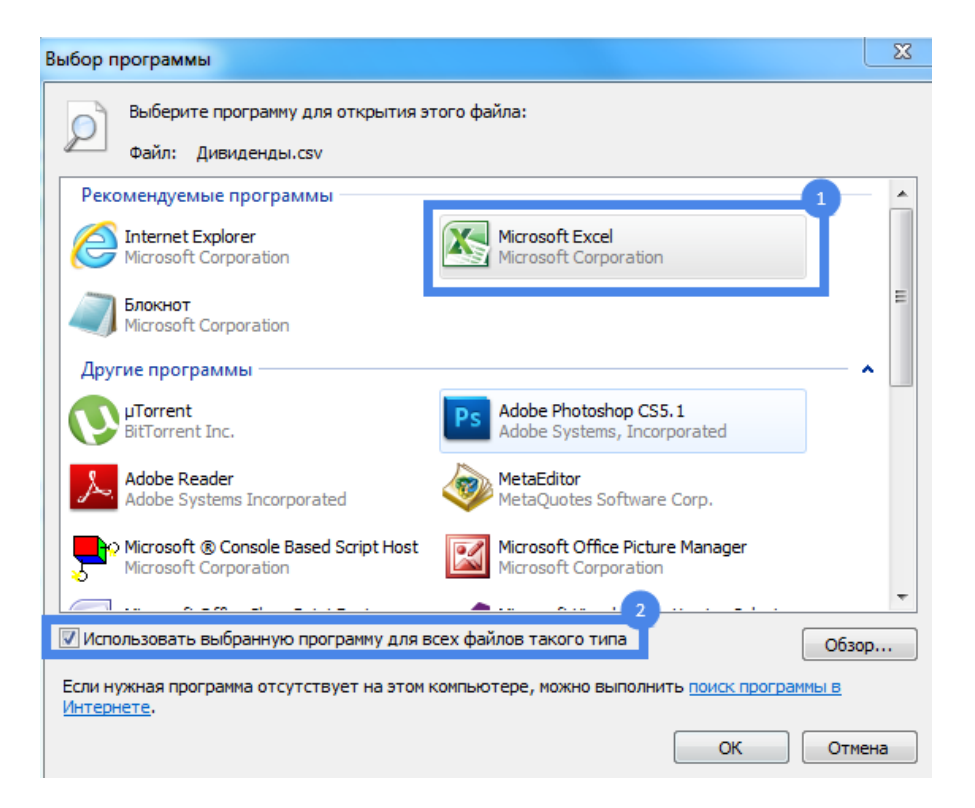

## Техническая поддержка PMN Trade.

Многолетний опыт работы с клиентами позволил мне находить самые удобные методы взаимосвязи.

**Видео в YouTube.** Я стараюсь обеспечить максимально понятное описание своих программных продуктов. Гораздо понятней один раз увидеть, чем несколько раз прочитать. Заходите на мой канал <u>http://www.youtube.com/user/pmntrade</u>.

При необходимости Вы сможете скачать любое видео с YouTube, например, при помощи программы VKMusic <u>http://vkmusic.citynov.ru</u>.

**Skype.** Лучший, на мой взгляд, способ связи. Включает в себя чат, передачу файлов, звонки, видеозвонки, видео с рабочего стола. Мой личный Скайп <u>mihalich-bataysk</u>.

Если я в сети, это не значит, что я мгновенно отвечу. Мой рабочий компьютер работает с роботами и Скайпом вместе. Отвечать роботов я ещё не научил, потому ответ будет, когда я освобожусь и подойду к компьютеру.

Электронная почта. Классический способ, но не самый быстрый и эффективный. Мой основной ящик для поддержки: <a href="mailto:support@pmntrade.ru">support@pmntrade.ru</a>.

Я отвечаю на каждое письмо, однако, иногда письма блокируются спам фильтрами, поэтому, если Вы не получили ответ в течении трёх дней рекомендую попробовать другой способ связи. Если Вы хотите переслать какую-либо программу \*.exe и т.п., то рекомендуется её запаковать и установить пароль с шифрованием.

**ICQ.** Быстрый способ, но уступает возможностям Skype. Я редко нахожусь в сети аськи. Но, если, уж очень надо, мой номер 505-276.

Удалённый доступ. Если у Вас быстрый доступ в сеть Интернет, рекомендую установить

TeamViewer http://www.teamviewer.com/ru/download/windows.aspx

или

AMMY Admin http://www.ammyy.com/ru/downloads.html.

Благодаря такому доступу, я и Вы сможем одновременно наблюдать рабочий стол и совершать на нём действия. Это идеальное решение для удалённой поддержки, особенно в связке со звонком Skype.

#### Что потребуется для быстрого решения проблем?

- Я рекомендую высылать скриншоты с проблемами. Чтобы сделать скриншот экрана нажмите Ctrl+PrintScreen или PrtSc (кнопка в правом верхнем углу клавиатуры), затем перейдите к окну переписки и нажмите Ctrl+V, изображение экрана будет вставлено.
- 2. Также, желательно прикрепить отчёт LogFile.txt, который находится в папке QPILE.

### Технические требования.

- Операционная система Windows Vista / 7 / 2012 / 8 / 10
- Процессор не хуже Pentium 4 (2.0 ГГц)
- Оперативная память не менее 1 ГБ (рекомендуется 4 ГБ)
- 2 ГБ свободного места на жестком диске
- Минимальное разрешение экрана 1024х600 пикселей
- Рабочее место QUIK версии 7.0 и выше

#### • Доступ в сеть Интернет

\* Системные требования программы совпадают с требованиями Рабочего места QUIK: <u>http://argatech.com/ru/products/quik/requirements</u>.

Ключевые слова: quik, lua, qlua, квик, скрипт, установка, загрузка, настройка

#### Спасибо за интерес к моим разработкам!

С уважением, Понамаренко Михаил Николаевич.